## 県協会主催大会の「大会参加申込」要領について

以下の登録作業に入る前に、必ず、JBAへのチームの登録の際に「指導者登録」の入力が完了して いるかどうか確認してください。もし、「指導者登録」の入力がされていない場合、すぐに入力作業を行 ってください。

また、以下の作業を終えた後、入金(6000円)も合わせて必ず行ってください。入金まで終了して、参加申込完了となります。

JBAHP → TEAMJBA → (右側一番上の)チーム/団体責任者 → (必要事項を入

カし) ログイン → (下に降りていって) 大会一覧 → (申し込む大会名) をクリック

→ (右端の)申込 → (内容を確認し、最下段の)同意して申込するをクリック

→ コーチの「メンバー I D」「氏名」「カナ」「年齢」「出身校」を入力(必要に応じて、アシスタント

コーチ、マネージャーの欄も入力) → (下に降りていって)内容を保存して次へをクリック

→ 大会申込のチーム情報を入力する (エントリーする選手を選んでチェックマークをつける、背番号を入力する)

→ 内容を保存して申込

※ これで申込が完了するはずですが、ご不明な点があれば、ご連絡下さい。